# Esempio di configurazione di FlexVPN tra un router e un'ASA con crittografia di nuova generazione

## Sommario

Introduzione Prerequisiti Requisiti Componenti usati Convenzioni Creazione dinamica delle associazioni di protezione IPSec Autorità di certificazione Configurazione Passaggi necessari per consentire al router di utilizzare l'ECDSA Autorità di certificazione **FlexVPN** ASA Configurazione **FlexVPN ASA** Verifica connessione Informazioni correlate

# **Introduzione**

In questo documento viene descritto come configurare una VPN tra un router con FlexVPN e un'appliance ASA (Adaptive Security Appliance) che supporta gli algoritmi Cisco Next Generation Encryption (NGE).

# **Prerequisiti**

## **Requisiti**

Cisco raccomanda la conoscenza dei seguenti argomenti:

- FlexVPN
- IKEv2 (Internet Key Exchange versione 2)
- IPSec
- <u>ASA</u>

<u>Crittografia di nuova generazione</u>

#### Componenti usati

Le informazioni fornite in questo documento si basano sulle seguenti versioni software e hardware:

- Hardware: Router IOS generazione 2 (G2) con licenza di protezione.
- Software: Software Cisco IOS® versione 15.2-3.T2. È possibile usare qualsiasi versione di M o T per versioni successive alla versione 15.1.2T del software Cisco IOS®, in quanto inclusa nell'introduzione della modalità GCM (Galois Counter Mode).
- Hardware: ASA che supporta GRE.Nota: solo le piattaforme multi-core supportano GCM Advanced Encryption Standard (AES).
- Software: Software ASA versione 9.0 o successive che supporta NGE.
- OpenSSL.

Per ulteriori informazioni, consultare Cisco Feature Navigator.

Le informazioni discusse in questo documento fanno riferimento a dispositivi usati in uno specifico ambiente di emulazione. Su tutti i dispositivi menzionati nel documento la configurazione è stata ripristinata ai valori predefiniti. Se la rete è operativa, valutare attentamente eventuali conseguenze derivanti dall'uso dei comandi.

#### **Convenzioni**

Per ulteriori informazioni sulle convenzioni usate, consultare il documento <u>Cisco sulle convenzioni</u> <u>nei suggerimenti tecnici.</u>

## Creazione dinamica delle associazioni di protezione IPSec

L'interfaccia IPSec consigliata su IOS è una VTI (Virtual Tunnel Interface) che crea un'interfaccia GRE (Generic Routing Encapsulation) protetta da IPsec. Per una VTI, il selettore del traffico (il traffico che deve essere protetto dalle associazioni di sicurezza IPSec (SA)) è costituito dal traffico GRE tra l'origine del tunnel e la destinazione del tunnel. Poiché l'ASA non implementa le interfacce GRE, ma crea le associazioni di protezione IPSec in base al traffico definito in un elenco di controllo di accesso (ACL), è necessario abilitare un metodo che consenta al router di rispondere all'avvio di IKEv2 con un mirror dei selettori di traffico proposti. L'uso di DVTI (Dynamic Virtual Tunnel Interface) sul router FlexVPN consente al dispositivo di rispondere al selettore del traffico presentato con un mirror del selettore del traffico presentato.

In questo esempio viene crittografato il traffico tra entrambe le reti interne. Quando l'ASA presenta i selettori di traffico della rete interna dell'ASA alla rete interna di IOS, da 192.168.1.0/24 a 172.16.10.0/24, l'interfaccia DVTI risponde con un mirror dei selettori di traffico, ossia da 172.16.10.0/24 a 192.168.1.0/24.

#### Autorità di certificazione

Al momento, IOS e ASA non supportano un server CA (Certification Authority) locale con certificati ECDSA (Elliptic Curve Digital Signature Algorithm), richiesto per Suite-B. È quindi necessario implementare un server CA di terze parti. Utilizzare ad esempio OpenSSL per operare come CA.

#### **Configurazione**

#### Topologia della rete

Questa guida si basa sulla topologia mostrata nel diagramma. Modificare gli indirizzi IP in base alle proprie esigenze.

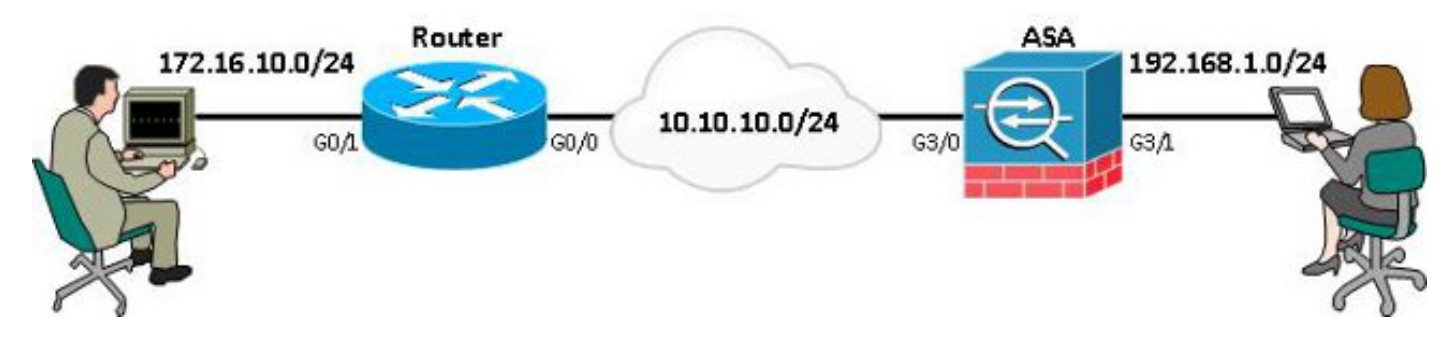

**Nota:** la configurazione include una connessione diretta del router e dell'ASA. Questi possono essere separati da molti hop. In tal caso, assicurarsi che sia disponibile una route per raggiungere l'indirizzo IP del peer. Nella configurazione seguente viene descritta solo la crittografia utilizzata.

## Passaggi necessari per consentire al router di utilizzare l'ECDSA

#### Autorità di certificazione

- 1. Create una coppia di chiavi ellittica. openssl ecparam -out ca.key -name secp256r1 -genkey
- 2. Crea un certificato autofirmato di curva ellittica. openssl req -x509 -new -key ca.key -out ca.pem -outform PEM -days 3650

## **FlexVPN**

1. Creare **domain-name** e **hostname**, prerequisiti per la creazione di una coppia di chiavi a curva ellittica (EC).

ip domain-name cisco.com hostname Router1 crypto key generate ec keysize 256 label router1.cisco.com

2. Creare un trust point locale per ottenere un certificato dalla CA.

```
crypto pki trustpoint ec_ca
enrollment terminal
subject-name cn=router1.cisco.com
revocation-check none
eckeypair router1.cisco.com
hash sha256
```

**Nota:** poiché la CA è offline, il controllo delle revoche è disabilitato. è necessario abilitare la verifica delle revoche per la massima protezione in un ambiente di produzione.

3. Autentica il **trust point**. In questo modo si ottiene una copia del certificato della CA, che contiene la chiave pubblica.

crypto pki authenticate ec\_ca

4. Viene quindi richiesto di immettere il certificato con codifica Base 64 della CA. Si tratta del file ca.pem, creato con OpenSSL. Per visualizzare questo file, aprirlo in un editor o con il comando OpenSSL **openssl x509 -in ca.pem**. Immettere **quit** quando si incolla. Quindi

digitare sì per accettare.

- 5. Registrare il router nell'infrastruttura a chiave pubblica (PKI) sulla CA. crypto pki enrol ec\_ca
- 6. L'output ricevuto deve essere utilizzato per inviare una richiesta di certificato alla CA. Può essere salvato come file di testo (flex.csr) e firmato con il comando OpenSSL. openssl ca -keyfile ca.key -cert ca.pem -md sha256 -in flex.csr -out flex.pem
- 7. Dopo aver immesso questo comando, importare nel router il certificato contenuto nel file flex.pem generato dalla CA. Al termine, immettere **quit**.

crypto pki import ec\_ca certii

#### <u>ASA</u>

1. Creare domain-name e hostname, prerequisiti per la creazione di una coppia di chiavi EC. domain-name cisco.com hostname ASA1

```
crypto key generate ecdsa label asal.cisco.com elliptic-curve 256
```

2. Creare un trust point locale per ottenere un certificato dalla CA.

```
crypto ca trustpoint ec_ca
enrollment terminal
subject-name cn=asal.cisco.com
revocation-check none
keypair asal.cisco.com
```

**Nota:** poiché la CA è offline, il controllo delle revoche è disabilitato. è necessario abilitare la verifica delle revoche per la massima protezione in un ambiente di produzione.

3. Autentica il **trust point**. In questo modo si ottiene una copia del certificato della CA, che contiene la chiave pubblica.

crypto ca authenticate ec\_ca

- 4. Viene quindi richiesto di immettere il certificato con codifica Base 64 della CA. Si tratta del file ca.pem, creato con OpenSSL. Per visualizzare questo file, aprirlo in un editor o con il comando OpenSSL openssl x509 -in ca.pem. Immettere quit quando si incolla il file e quindi digitare yes per accettare.
- 5. Registrare l'ASA nella PKI sulla CA. crypto ca enrol ec\_ca
- 6. L'output ricevuto deve essere utilizzato per inviare una richiesta di certificato alla CA. È possibile salvare il file come file di testo (asa.csr) e quindi firmarlo con il comando OpenSSL. openssl ca -keyfile ca.key -cert ca.pem -md sha256 -in asa.csr -out asa.pem
- 7. Importare il certificato, contenuto nel file come a.pem, generato dalla CA nel router dopo l'immissione di questo comando. Al termine **immettere** quit. crypto ca import ec\_ca certificate

# **Configurazione**

## **FlexVPN**

Creare una mappa certificati corrispondente al certificato del dispositivo peer.

```
crypto pki certificate map certmap 10
subject-name co cisco.com
Immettere questi comandi per la proposta IKEv2 per la configurazione Suite-B:
```

Nota: per la massima sicurezza, configurare con il comando aes-cbc-256 con hash sha512.

crypto ikev2 proposal default encryption aes-cbc-128 integrity sha256 group 19

Associare il profilo IKEv2 alla mappa dei certificati e utilizzare ECDSA con il **trust point** definito in precedenza.

crypto ikev2 profile default match certificate certmap identity local dn authentication remote ecdsa-sig authentication local ecdsa-sig pki trustpoint ec\_ca virtual-template 1

Configurare il set di trasformazioni IPSec per l'utilizzo della modalità Contatore di Galois (GCM).

crypto ipsec transform-set ESP\_GCM esp-gcm mode transport

Configurare il profilo IPSec con i parametri configurati in precedenza.

crypto ipsec profile default set transform-set ESP\_GCM set pfs group19 set ikev2-profile default Configurare l'interfaccia del tunnel:

```
interface Virtual-Template1 type tunnel
ip unnumbered GigabitEthernet0/0
tunnel source GigabitEthernet0/0
tunnel mode ipsec ipv4
tunnel protection ipsec profile default
Di seguito è riportata la configurazione dell'interfaccia:
```

```
interface GigabitEthernet0/0
ip address 10.10.10.1 255.255.255.0
interface GigabitEthernet0/1
ip address 172.16.10.1 255.255.255.0
```

#### <u>ASA</u>

Utilizzare la seguente configurazione di interfaccia:

```
interface GigabitEthernet3/0
nameif outside
security-level 0
ip address 10.10.10.2 255.255.255.0
interface GigabitEthernet3/1
nameif inside
security-level 100
ip address 192.168.1.1 255.255.255.0
```

#### Immettere questo comando dell'elenco degli accessi per definire il traffico da crittografare:

access-list 100 extended permit ip 192.168.1.0 255.255.255.0 172.16.10.0 255.255.255.0 Immettere questo comando di proposta IPSec con NGE:

crypto ipsec ikev2 ipsec-proposal prop1 protocol esp encryption aes-gcm protocol esp integrity null Comandi mappa crittografia:

crypto map mymap 10 match address 100 crypto map mymap 10 set peer 10.10.10.1 crypto map mymap 10 set ikev2 ipsec-proposal prop1 crypto map mymap 10 set trustpoint ec\_ca crypto map mymap interface outside

Con questo comando viene configurato il criterio IKEv2 con NGE:

crypto ikev2 policy 10 encryption aes integrity sha256 group 19 prf sha256 lifetime seconds 86400 crypto ikev2 enable outside

Gruppo di tunnel configurato per i comandi peer:

```
tunnel-group 10.10.10.1 type ipsec-12l
tunnel-group 10.10.10.1 ipsec-attributes
peer-id-validate cert
ikev2 remote-authentication certificate
ikev2 local-authentication certificate ec_ca
```

## Verifica connessione

Verificare che le chiavi ECDSA siano state generate correttamente.

Router1#show crypto key mypubkey ec router1.cisco.com % Key pair was generated at: 21:28:26 UTC Feb 19 2013 Key name: router1.cisco.com Key type: EC KEYS Storage Device: private-config Usage: Signature Key Key is not exportable. Key Data: <...> ASA-1(config)#show crypto key mypubkey ecdsa Key pair was generated at: 21:11:24 UTC Feb 19 2013 Key name: asal.cisco.com Usage: General Purpose Key EC Size (bits): 256 Key Data: <...>

Verificare che il certificato sia stato importato correttamente e che sia utilizzato ECDSA.

```
Router1#show crypto pki certificates verbose
Certificate
 Status: Available
 Version: 3
 Certificate Serial Number (hex): 0137
 Certificate Usage: General Purpose
 Issuer:
<...>
 Subject Key Info:
   Public Key Algorithm: rsaEncryption
   EC Public Key: (256 bit)
 Signature Algorithm: SHA256 with ECDSA
ASA-1(config)#show crypto ca certificates
CA Certificate
 Status: Available
 Certificate Serial Number: 00a293f1fe4bd49189
 Certificate Usage: General Purpose
 Public Key Type: ECDSA (256 bits)
 Signature Algorithm: SHA256 with ECDSA Encryption
 <.... omitted....>
Verificare che l'associazione di sicurezza IKEv2 sia stata creata correttamente e che utilizzi gli
algoritmi GE configurati.
```

```
Router1#show crypto ikev2 sa detailed
IPv4 Crypto IKEv2 SA
Tunnel-id Local
                            Remote
                                                  fvrf/ivrf
                                                                       Status
       10.10.10.1/500
                             10.10.10.2/500
1
                                                  none/none
                                                                       READY
     Encr: AES-CBC, keysize: 128, Hash: SHA384, DH Grp:19, Auth sign: ECDSA,
       Auth verify: ECDSA
     Life/Active Time: 86400/94 sec
ASA-1#show crypto ikev2 sa detail
TKEV2 SAS:
Session-id:2, Status:UP-ACTIVE, IKE count:1, CHILD count:1
Tunnel-id
                       Local
                                           Remote
                                                     Status
                                                                     Role
              10.10.10.2/500 10.10.10.1/500
268364957
                                                      READY
                                                               INITIATOR
     Encr: AES-CBC, keysize: 128, Hash: SHA384, DH Grp:19, Auth sign: ECDSA,
       Auth verify: ECDSA
     <...>
Child sa: local selector 192.168.1.0/0 - 192.168.1.255/65535
         remote selector 172.16.10.0/0 - 172.16.10.255/65535
         ESP spi in/out: 0xe847d8/0x12bce4d
         AH spi in/out: 0x0/0x0
         CPI in/out: 0x0/0x0
         Encr: AES-GCM, keysize: 128, esp_hmac: N/A
         ah_hmac: None, comp: IPCOMP_NONE, mode tunnel
```

Verificare che l'associazione di protezione IPSec sia stata creata correttamente e che utilizzi gli algoritmi GE configurati.

Nota: FlexVPN può terminare le connessioni IPSec da client non IOS che supportano entrambi i

#### protocolli IKEv2 e IPSec.

```
Router1#show crypto ipsec sa
interface: Virtual-Access1
   Crypto map tag: Virtual-Access1-head-0, local addr 10.10.10.1
  protected vrf: (none)
  local ident (addr/mask/prot/port): (172.16.10.0/255.255.255.0/0/0)
  remote ident (addr/mask/prot/port): (192.168.1.0/255.255.255.0/0/0)
   current_peer 10.10.10.2 port 500
    PERMIT, flags={origin_is_acl,}
<....>
    inbound esp sas:
     spi: 0x12BCE4D(19648077)
       transform: esp-gcm ,
       in use settings ={Tunnel, }
ASA-1#show crypto ipsec sa detail
interface: outside
   Crypto map tag: mymap, seq num: 10, local addr: 10.10.10.2
     access-list 100 extended permit ip 192.168.1.0 255.255.255.0 172.16.10.0
       255.255.255.0
     local ident (addr/mask/prot/port): (192.168.1.0/255.255.255.0/0/0)
     remote ident (addr/mask/prot/port): (172.16.10.0/255.255.255.0/0/0)
     current_peer: 10.10.10.1
<....>
    inbound esp sas:
     spi: 0x00E847D8 (15222744)
        transform: esp-aes-gcm esp-null-hmac no compression
         in use settings ={L2L, Tunnel, IKEv2, }
```

Per ulteriori informazioni sull'implementazione di Suite-B da parte di Cisco, consultare il <u>white</u> paper sulla crittografia di nuova generazione.

Per ulteriori informazioni sull'implementazione della crittografia di nuova generazione da parte di Cisco, consultare la <u>pagina Next-Generation Encryption Solution</u>.

## Informazioni correlate

- White paper sulla crittografia di nuova generazione
- Pagina Soluzione di crittografia di nuova generazione
- SSH (Secure Shell)
- Negoziazione IPSec/protocolli IKE
- Nota tecnica sui debug ASA IKEv2 per la VPN da sito a sito con PSK
- Nota tecnica sulla risoluzione dei problemi relativi ai debug ASA IPSec e IKE (modalità principale IKEv1)
- Note tecniche sulla risoluzione dei problemi relativi alla modalità principale IOS IPSec e IKE
- Debug ASA IPSec e IKE Nota tecnica sulla modalità aggressiva IKEv1
- Documentazione e supporto tecnico Cisco Systems